## Elektroniczna Skrzynka Podawcza

## Instrukcja pracownika

#### wersja 1.0

#### data: 8 maj 2008

#### Spis treści

| 1 | Logowanie                       | 2  |
|---|---------------------------------|----|
| 2 | Przeglądanie złożonych wniosków | 2  |
| 3 | Oczekujące                      | 3  |
| 4 | Załatwione                      | 4  |
| 5 | Do odpowiedzi                   | 5  |
| 6 | Do podpisu                      | 6  |
| 7 | Do wysłania                     | 8  |
| 8 | Do poświadczenia                | 9  |
| 9 | Poświadczone                    | 11 |
|   |                                 |    |

# 1 Logowanie

Dostęp do Elektronicznej Skrzynki Podawczej chroniony jest loginem oraz hasłem. Aby się zalogować, należy wypełnić formularz logowania danymi dostarczonymi przez administratora systemu i wybrać **Zaloguj**.

| Elektroniczna Skrzynka Podaw<br>Panel Operatora<br>Jesteś niezalogowany   Zaloguj się                                                                   | Elektroniczna Skrzynka Podawcza<br>Panel Operatora |  |  |  |  |  |  |
|----------------------------------------------------------------------------------------------------|----------------------------------------------------|--|--|--|--|--|--|
| Logowanie                                                                                                    |                                                    |  |  |  |  |  |  |
| LOGOWANIE<br>Zaloguj się, aby wejść do systemu.<br>Login: operator<br>Hasło: 12345678<br>Zaloguj<br>Uwaga.<br>W apliakcji nie należy korzystać z przyci | isków nawigacyjnych przeglądarki. (wstecz, dalej)  |  |  |  |  |  |  |
| Elektroniczna Sk<br>© 2008 S                                                                                                    | krzynka Podawcza ESP PEMI<br>Stowarzyszenie PEMI   |  |  |  |  |  |  |

# 2 Przeglądanie złożonych wniosków

Przesłane wnioski przez Interesantów widoczne są w dwóch widokach:

- 1. Wnioski, które wymagają odpowiedzi papierowej
- 2. Wnioski, które wymagają odpowiedzi elektronicznej.

| Widoki wniosków        |                                                                            |
|------------------------|----------------------------------------------------------------------------|
| Odp. papierowa: ->     | Oczekujące   Załatwione                                                    |
| Odp. elektroniczna: -> | Do odpowiedzi   Do podpisu   Do wysłania   Do poświadczenia   Poświadczone |

Grupa złożonych wniosków, które wymagają odpowiedzi papierowej, może być wyświetlona w układzie wniosków:

- Oczekujące
- Załatwione.

Elektroniczna Skrzynka Podawcza – instrukcja operatora

Grupa złożonych wniosków, które wymagają odpowiedzi elektronicznej, podzielona jest ze względu na stan załatwianej sprawy:

- Do odpowiedzi
- Do podpisu
- Do wysłania
- Do poświadczenia
- Poświadczone.

## 3 Oczekujące

Po wybraniu <u>Oczekujące</u> zostanie wyświetlona tabela zawierająca listę złożonych wniosków przez Interesantów, które wymagają odpowiedzi papierowej.

| Wni        | Wnioski oczekujące na rozpatrzenie - odpowiedź tradycyjna |               |                      |                       |           |       |  |
|------------|-----------------------------------------------------------|---------------|----------------------|-----------------------|-----------|-------|--|
| Nr<br>spr. | Interesant                                                | Data<br>pocz. | Tytuł                | Status                | Szczegóły | Akcja |  |
| 142        | Referent Referentowy                                      | 08-05-2008    | Sprawa elektroniczna | Złożony -<br>Odp.Pap. | wybierz   |       |  |

Po kliknięciu w **Wybierz**, poniżej tabeli zostanie wyświetlona historia pracy nad wnioskiem. W tym momencie widoczne są tylko dane z akcji **Złożenie wniosku**. Po wybraniu **Zobacz**, wyświetlony zostanie wniosek przesłany przez Interesanta.

| Wni                         | Wnioski oczekujące na rozpatrzenie - odpowiedź tradycyjna |                  |                      |                  |                     |                  |    |
|-----------------------------|-----------------------------------------------------------|------------------|----------------------|------------------|---------------------|------------------|----|
| Nr<br>spr.                  | Interesant                                                | Data<br>pocz.    | Tytuł                | Statu            | s Szczegóły         | Akcja            |    |
| 142                         | Referent Referentowy                                      | 08-05-2008       | Sprawa elektroniczna | Złożon<br>Odp.Pa | p, wybierz          | 10 akt. status 💙 | ОК |
| Wie                         | cej Autor zdarzenia                                       |                  | Rodzaj akcji         | Status po akcji  | 1                   | Data             |    |
| zobacz Referent Referentowy |                                                           | Złożenie wniosku | Złożony - Odp.Pap.   |                  | 2008-05-08 13:48:35 |                  |    |

Należy zwrócić szczególną uwagę na zawarte informacje w dokumencie:

Dane dotyczące podpisu

```
Dane dotyczące podpisu:
Dokument został podpisany - aby go zweryfikować należy użyć oprogramowania do weryfikacji podpisu
Lista podpisanych elementów (referencji):
refenrencja :
refenrencja : #SignedProperties080508121106596
```

Załączniki

Załączniki-

1. <u>z\_93\_05\_zał3.doc</u>

Ko kliknięciu w wybrany załącznik, zostanie wyświetlona jego zawartość.

Dane osoby z certyfikatu

| — Dane osoby z certyfikatu |                                    |  |
|----------------------------|------------------------------------|--|
| Dune coopy 2 contyintata   | E=trak@data.pl, CN=Test Test, C=PL |  |
|                            |                                    |  |

Z tego widoku do dyspozycji jest akcja **10. akt.status** (Aktualizacja statusu), która po kliknięciu **OK** pozwala na wykonanie czynności:

- <u>Przenieś do wniosków z elektroniczną odpowiedzią</u> spowoduje, że wniosek zostanie przeniesiony do grupy wniosków, które wymagają odpowiedzi elektroniczny. Po wybraniu **Ustaw**, wniosek ten pojawi się w zakładce **Do odpowiedzi**.
- <u>Ustaw status jako załatwiony</u> spowoduje, że sprawa zostanie uznana za zakończoną (wskazane wybranie tej akcji po wysłaniu papierowej odpowiedzi do Interesanta). Po wybraniu **Ustaw**, wniosek zostanie przeniesiony do zakładki **Załatwione**.

| Akcja: Zmiana statusu udzielania odpowiedzi na wniosek |                    |       |  |  |  |
|--------------------------------------------------------|--------------------|-------|--|--|--|
| Aktualny status wniosku:                               | Złożony - Odp.Pap. |       |  |  |  |
| Cofnij do tworzenia odpowiedzi                         |                    | Ustaw |  |  |  |
| Cofnij do podpisu                                      |                    | Ustaw |  |  |  |
| Przenieś do wniosków gotowych do wysłania              |                    | Ustaw |  |  |  |
| Przenieś do wniosków z papierową odpowiedzią           |                    | Ustaw |  |  |  |
| Przenieś do wniosków z elektroniczną odpowiedzią       |                    | Ustaw |  |  |  |
| Ustaw status jako załatwiony (papierowa odpowiedź)     |                    | Ustaw |  |  |  |
| Powrót                                                 |                    |       |  |  |  |

# 4 Załatwione

Po wybraniu <u>Załatwione</u> zostanie wyświetlona tabela zawierająca listę wniosków Interesantów, dla których odpowiedź została wysłana papierowo.

| Wni        | Wnioski załatwione - odpowiedź tradycyjna |               |                      |                          |           |       |  |
|------------|-------------------------------------------|---------------|----------------------|--------------------------|-----------|-------|--|
| Nr<br>spr. | Interesant                                | Data<br>pocz. | Tytuł                | Status                   | Szczegóły | Akcja |  |
| 143        | Referent Referentowy                      | 08-05-2008    | Sprawa elektroniczna | Załatwiony<br>- Odp.Pap. | wybierz   |       |  |

Widok ten umożliwia również zmianę aktualnego statusu. Wybranie akcji **10. akt.status** (Aktualizacja statusu) oraz kliknięcie **OK**, pozwala na wykonanie czynności <u>Przenieś do</u> wniosków z elektroniczną odpowiedzią.

#### 5 Do odpowiedzi

Po wybraniu <u>Do odpowiedzi</u> zostanie wyświetlona tabela zawierająca listę złożonych wniosków przez Interesantów, które wymagają odpowiedzi elektronicznej.

| Wni        | Wnioski oczekujące na rozpatrzenie |               |                      |         |           |       |  |
|------------|------------------------------------|---------------|----------------------|---------|-----------|-------|--|
| Nr<br>spr. | Interesant                         | Data<br>pocz. | Tytuł                | Status  | Szczegóły | Akcja |  |
| 146        | Użytkownik Testowy                 | 08-05-2008    | Sprawa elektroniczna | Złożony | wybierz   |       |  |

Po kliknięciu w **Wybierz**, poniżej tabeli zostanie wyświetlona historia pracy nad wnioskiem. W tym momencie widoczne są tylko dane z akcji **Złożenie wniosku**. Po wybraniu **Zobacz**, wyświetlony zostanie wniosek przesłany przez Interesanta.

| Wni        | Wnioski oczekujące na rozpatrzenie |               |                      |              |         |         |                     |    |
|------------|------------------------------------|---------------|----------------------|--------------|---------|---------|---------------------|----|
| Nr<br>spr. | Interesant                         | Data<br>pocz. | Tytuł                |              | Status  | Szczegó | óły Akcja           |    |
| 146        | Użytkownik Testowy                 | 08-05-2008    | Sprawa elektroniczna |              | Złożony | wybier  | z                   |    |
| 147        | Użytkownik Testowy                 | 08-05-2008    | Sprawa elektroniczna |              | Złożony | wybier  | z 8 Przygot. odp. 💌 | ОК |
| Wie        | cej Autor zdarzenia                | Roc           | Izaj akcji           | Status po al | kcji    |         | Data                |    |
| zoba       | acz Interesant                     | Złoż          | enie wniosku         | Złożony      |         |         | 2008-05-08 14:43:49 |    |

Z tego widoku do dyspozycji są akcje:

1. **8. Przygot. Odp.** (Przygotowanie odpowiedzi), która po kliknięciu OK. powoduje wyświetlenie formularza tworzenia odpowiedzi dla Interesanta:

#### Elektroniczna Skrzynka Podawcza – instrukcja operatora

| PISMO                                                   |
|---------------------------------------------------------|
| Treść pisma:                                            |
| Decyzja - pozwolenie na budowę.                         |
| Załączniki                                              |
| materiały uzupełniające                                 |
| Przeglądaj<br>Dołącz do dokumentu Usuń zaznaczone pliki |
|                                                         |
| Wyślij odpowiedź do akceptacji                          |
| Powrót                                                  |

Formularz umożliwia wpisanie treści wniosku w edytorze, dodanie załącznika. Aby zaakceptować akcję, należy wybrać **Wyślij odpowiedź do akceptacji**. Wniosek zostanie teraz wyświetlony w zakładce <u>Do podpisu</u>.

- 2. **10. akt.status** (Aktualizacja statusu), która po kliknięciu **OK** pozwala na wykonanie czynności:
  - <u>Przenieś do wniosków z papierową odpowiedzią</u> spowoduje, że wniosek zostanie przeniesiony do grupy wniosków, które wymagają odpowiedzi papierowej. Po wybraniu **Ustaw**, wniosek ten pojawi się w zakładce **Oczekujące**.

| Akcja: Zmiana statusu udzielania odpowiedzi na wniosek |         |  |  |  |
|--------------------------------------------------------|---------|--|--|--|
| Aktualny status wniosku:                               | Złożony |  |  |  |
| Cofnij do tworzenia odpowiedzi                         | Ustaw   |  |  |  |
| Cofnij do podpisu                                      | Ustaw   |  |  |  |
| Przenieś do wniosków gotowych do wysłania              | Ustaw   |  |  |  |
| Przenieś do wniosków z papierową odpowiedzią           | Ustaw   |  |  |  |
| Przenieś do wniosków z elektroniczną odpowiedzią       | Ustaw   |  |  |  |
| Ustaw status jako załatwiony (papierowa odpowiedź)     | Ustaw   |  |  |  |

# 6 Do podpisu

Po wybraniu <u>Do podpisu</u> zostanie wyświetlona tabela zawierająca listę złożonych wniosków przez Interesantów, dla których została przygotowana odpowiedź i oczekują na podpisanie.

| Wni        | Nnioski oczekujące na podpisanie |               |                      |               |           |       |  |  |  |  |
|------------|----------------------------------|---------------|----------------------|---------------|-----------|-------|--|--|--|--|
| Nr<br>spr. | Interesant                       | Data<br>pocz. | Tytuł                | Status        | Szczegóły | Akcja |  |  |  |  |
| 148        | Użytkownik Testowy               | 08-05-2008    | Sprawa elektroniczna | Do<br>podpisu | wybierz   |       |  |  |  |  |

Po kliknięciu w **Wybierz**, poniżej tabeli zostanie wyświetlona historia pracy nad wnioskiem. Kliknięcie Zobacz przy wybranej pozycji historii spowoduje wyświetlenie szczegółów. Będą to odpowiednio dokumenty lub szczegóły akcji.

| Wn         | Nnioski oczekujące na podpisanie |                      |               |                          |     |               |           |                     |    |  |
|------------|----------------------------------|----------------------|---------------|--------------------------|-----|---------------|-----------|---------------------|----|--|
| Nr<br>spr. |                                  | Interesant           | Data<br>pocz. | Tytuł                    |     | Status        | Szczegóły | Akcja               |    |  |
| 148        | Uży                              | ytkownik Testowy     | 08-05-200     | 8 Sprawa elektroniczna   |     | Do<br>podpisu | wybierz   | 11 Podpis 💙         | ОК |  |
| Wie        | Wiecej Autor zdarzenia           |                      |               | Rodzaj akcji             | St  | atus po a     | akcji     | Data                |    |  |
| zobi       | acz                              | Interesant           | 2             | Złożenie wniosku         | Zło | żony          |           | 2008-05-08 15:02:10 |    |  |
| zoba       | acz                              | Referent Referentowy | F             | Przygotowanie odpowiedzi | Do  | podpisu       |           | 2008-05-08 15:03:11 |    |  |

Z tego widoku dostępne są akcje:

- 1. **10. akt.status** (Aktualizacja statusu), która po kliknięciu **OK** pozwala na wykonanie czynności:
  - <u>Cofnij do tworzenia odpowiedzi</u> spowoduje, że wniosek zostanie przeniesiony do grupy wniosków oczekujących na stworzenie odpowiedzi elektronicznej. Po wybraniu Ustaw, wniosek ten pojawi się w zakładce Do odpowiedzi.
  - <u>Przenieś do wniosków z papierową odpowiedzią</u> spowoduje, że wniosek zostanie przeniesiony do grupy wniosków, które wymagają odpowiedzi papierowej. Po wybraniu **Ustaw**, wniosek ten pojawi się w zakładce **Oczekujące**.

| Akcja: Zmiana statusu udzielania odpowiedzi na wniosek |            |  |  |  |  |  |  |
|--------------------------------------------------------|------------|--|--|--|--|--|--|
| Aktualny status wniosku:                               | Do podpisu |  |  |  |  |  |  |
| Cofnij do tworzenia odpowiedzi                         | Ustaw      |  |  |  |  |  |  |
| Cofnij do podpisu                                      | Ustaw      |  |  |  |  |  |  |
| Przenieś do wniosków gotowych do wysłania              | Ustaw      |  |  |  |  |  |  |
| Przenieś do wniosków z papierową odpowiedzią           | Ustaw      |  |  |  |  |  |  |
| Przenieś do wniosków z elektroniczną odpowiedzią       | Ustaw      |  |  |  |  |  |  |
| Ustaw status jako załatwiony (papierowa odpowiedź)     | Ustaw      |  |  |  |  |  |  |

11.podpis (Podpisanie odpowiedzi) – spowoduje wyświetlenie przygotowanej odpowiedzi elektronicznej. Po zapoznaniu się z treścią dokumentu, należy wybrać Podpisz dokument.

Po prawidłowym podpisaniu odpowiedzi, powinna pojawić się następująca odpowiedź. Aby przejść dalej, należy wybrać **Powrót**.

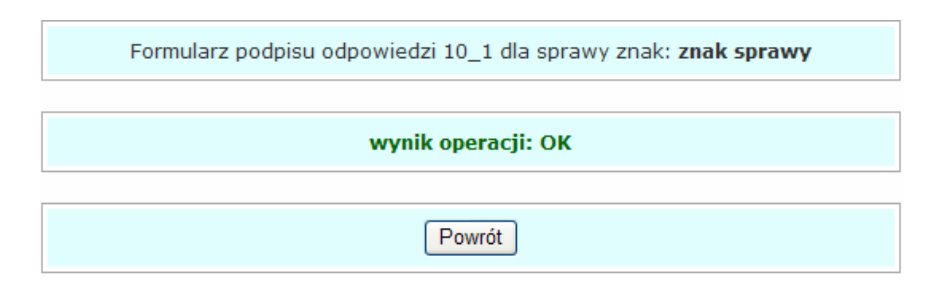

# 7 Do wysłania

Po wybraniu <u>Do wysłania</u> zostanie wyświetlona tabela zawierająca listę złożonych wniosków przez Interesantów, dla których została podpisana odpowiedź i oczekuje na wysłanie do Interesanta.

| Wni        | Vnioski z utworzoną odpowiedzią - oczekujące na wysłanie |               |                      |                |           |       |  |  |  |
|------------|----------------------------------------------------------|---------------|----------------------|----------------|-----------|-------|--|--|--|
| Nr<br>spr. | Interesant                                               | Data<br>pocz. | Tytuł                | Status         | Szczegóły | Akcja |  |  |  |
| 148        | Użytkownik Testowy                                       | 08-05-2008    | Sprawa elektroniczna | Do<br>wyslania | wybierz   |       |  |  |  |

Po kliknięciu w **Wybierz**, poniżej tabeli zostanie wyświetlona historia pracy nad wnioskiem. Kliknięcie Zobacz przy wybranej pozycji historii spowoduje wyświetlenie szczegółów. Będą to odpowiednio dokumenty lub szczegóły akcji.

| Wn         | Wnioski z utworzoną odpowiedzią - oczekujące na wysłanie |                      |              |        |                       |     |                |           |                     |    |  |
|------------|----------------------------------------------------------|----------------------|--------------|--------|-----------------------|-----|----------------|-----------|---------------------|----|--|
| Nr<br>spr. |                                                          | Interesant           | Data<br>pocz | 1<br>1 | Tytuł                 |     | Status         | Szczegóły | Akcja               |    |  |
| 148        | Uży                                                      | ytkownik Testowy     | 08-05-2      | 008    | Sprawa elektroniczna  |     | Do<br>wyslania | wybierz   | 4 Wys. odp. 💟       | ОК |  |
| Wie        | ecej                                                     | Autor zdarzenia      |              | Ro     | dzaj akcji            | Sta | atus po a      | ıkcji     | Data                |    |  |
| zoba       | acz                                                      | Interesant           |              | Złoż   | żenie wniosku         | Zło | żony           |           | 2008-05-08 15:02:10 |    |  |
| zoba       | acz                                                      | Referent Referentowy |              | Przy   | ygotowanie odpowiedzi | Do  | podpisu        |           | 2008-05-08 15:03:11 |    |  |
| zoba       | acz                                                      | Referent Referentowy |              | Akti   | ualizacja statusu     | Do  | wyslania       |           | 2008-05-08 15:18:37 |    |  |

Z tego widoku dostępne są akcje:

1. **4.Wys.odp.** (Wysyłanie odpowiedzi), która po kliknięciu **OK**, spowoduje wyświetlenie szczegółów akcji wysyłania odpowiedzi.

| Akcja: Wysłanie informacji o udzielonej odpowiedzi |                                    |  |  |  |  |  |  |
|----------------------------------------------------|------------------------------------|--|--|--|--|--|--|
| Nr wniosku, którego dotyczy odpowiedź              | 148                                |  |  |  |  |  |  |
| Status wykonania akcji                             | E-mail nie został jeszcze wysłany. |  |  |  |  |  |  |
| Czynności Akcji:                                   | Akceptuj (Wyślij e-mail) Powrót    |  |  |  |  |  |  |

Aby wysłać odpowiedź do interesanta, należy kliknąć **Akceptuj (Wyślij e-mail)**. Jeśli akcja zostanie poprawnie wykonania, wyświetlone zostanie:

| Akcja: Wysłanie informacji o udzielonej odpowied | Akcja: Wysłanie informacji o udzielonej odpowiedzi |  |  |  |  |  |  |
|--------------------------------------------------|----------------------------------------------------|--|--|--|--|--|--|
| Nr wniosku, którego dotyczy odpowiedź            | 148                                                |  |  |  |  |  |  |
| Status wykonania akcji                           | ОК                                                 |  |  |  |  |  |  |
| Czynności Akcji:                                 | Powrot                                             |  |  |  |  |  |  |

- 2. **10. akt.status** (Aktualizacja statusu), która po kliknięciu **OK** pozwala na wykonanie czynności:
  - <u>Cofnij do tworzenia odpowiedzi</u> spowoduje, że wniosek zostanie przeniesiony do grupy wniosków oczekujących na stworzenie odpowiedzi elektronicznej. Po wybraniu Ustaw, wniosek ten pojawi się w zakładce Do odpowiedzi.
  - <u>Cofnij do podpisu</u> spowoduje, że wniosek zostanie przeniesiony do grupy wniosków oczekujących do podpisania. Po wybraniu **Ustaw**, wniosek ten pojawi się w zakładce **Do podpisu**.
  - Przenieś do wniosków z papierową odpowiedzią spowoduje, że wniosek zostanie przeniesiony do grupy wniosków, które wymagają odpowiedzi papierowej. Po wybraniu Ustaw, wniosek ten pojawi się w zakładce Oczekujące.

| Akcja: Zmiana statusu udzielania odpowiedzi na wniosek |             |       |  |  |  |  |
|--------------------------------------------------------|-------------|-------|--|--|--|--|
| Aktualny status wniosku:                               | Do wyslania |       |  |  |  |  |
| Cofnij do tworzenia odpowiedzi                         |             | Ustaw |  |  |  |  |
| Cofnij do podpisu                                      | Ustaw       |       |  |  |  |  |
| Przenieś do wniosków gotowych do wysłania              |             | Ustaw |  |  |  |  |
| Przenieś do wniosków z papierową odpowiedzią           |             | Ustaw |  |  |  |  |
| Przenieś do wniosków z elektroniczną odpowiedzią       | Ustaw       |       |  |  |  |  |
| Ustaw status jako załatwiony (papierowa odpowiedź)     |             | Ustaw |  |  |  |  |

# 8 Do poświadczenia

Po wybraniu <u>Do poświadczenia</u> zostanie wyświetlona tabela zawierająca listę złożonych wniosków przez Interesantów, dla których została podpisana odpowiedź i oczekuje na wysłanie do Interesanta.

| Wni        | Nnioski z udzieloną odpowiedzią - oczekujące na poświadczenie odnioru przez Interesanta |               |                      |                      |           |       |  |  |
|------------|-----------------------------------------------------------------------------------------|---------------|----------------------|----------------------|-----------|-------|--|--|
| Nr<br>spr. | Interesant                                                                              | Data<br>pocz. | Tytuł                | Status               | Szczegóły | Akcja |  |  |
| 141        | Użytkownik Testowy                                                                      | 08-05-2008    | Sprawa elektroniczna | Wyslana<br>odpowiedz | wybierz   |       |  |  |
| 147        | Użytkownik Testowy                                                                      | 08-05-2008    | Sprawa elektroniczna | Wyslana<br>odpowiedz | wybierz   |       |  |  |
| 148        | Użytkownik Testowy                                                                      | 08-05-2008    | Sprawa elektroniczna | Wyslana<br>odpowiedz | wybierz   |       |  |  |

Po kliknięciu w **Wybierz**, poniżej tabeli zostanie wyświetlona historia pracy nad wnioskiem. Kliknięcie Zobacz przy wybranej pozycji historii spowoduje wyświetlenie szczegółów. Będą to odpowiednio dokumenty lub szczegóły akcji.

| Wni        | /nioski z udzieloną odpowiedzią - oczekujące na poświadczenie odnioru przez Interesanta |               |                        |                      |           |                     |    |  |  |  |
|------------|-----------------------------------------------------------------------------------------|---------------|------------------------|----------------------|-----------|---------------------|----|--|--|--|
| Nr<br>spr. | Interesant                                                                              | Data<br>pocz. | Tytuł                  | Status               | Szczegóły | Akcja               |    |  |  |  |
| 141        | Użytkownik Testowy                                                                      | 08-05-2008    | Sprawa elektroniczna   | Wyslana<br>odpowiedz | wybierz   | 10 akt. status 💌    | ОК |  |  |  |
| 147        | Użytkownik Testowy                                                                      | 08-05-2008    | Sprawa elektroniczna   | Wyslana<br>odpowiedz | wybierz   |                     |    |  |  |  |
| 148        | Użytkownik Testowy                                                                      | 08-05-2008    | Sprawa elektroniczna   | Wyslana<br>odpowiedz | wybierz   |                     |    |  |  |  |
| Wie        | cej Autor zdarzenia                                                                     | R             | odzaj akcji            | Status po a          | akcji     | Data                |    |  |  |  |
| zoba       | acz Interesant                                                                          | Zło           | ożenie wniosku         | Złożony              |           | 2008-05-08 13:22:39 |    |  |  |  |
| zoba       | cz Referent Referentowy                                                                 | Pr            | zygotowanie odpowiedzi | Do podpisu           |           | 2008-05-08 13:24:06 |    |  |  |  |
| zoba       | cz Referent Referentowy                                                                 | Ak            | tualizacja statusu     | Złożony              |           | 2008-05-08 13:34:52 |    |  |  |  |
| zoba       | cz Referent Referentowy                                                                 | Pr            | zygotowanie odpowiedzi | Do podpisu           |           | 2008-05-08 13:35:12 |    |  |  |  |
| zoba       | cz Referent Referentowy                                                                 | Ak            | tualizacja statusu     | Do wyslania          |           | 2008-05-08 13:35:21 |    |  |  |  |

Widok ten umożliwia również zmianę aktualnego statusu. Wybranie akcji **10. akt.status** (Aktualizacja statusu) oraz kliknięcie **OK**, pozwala na wykonanie czynności:

- <u>Cofnij do tworzenia odpowiedzi</u> spowoduje, że wniosek zostanie przeniesiony do grupy wniosków oczekujących na stworzenie odpowiedzi elektronicznej. Po wybraniu Ustaw, wniosek ten pojawi się w zakładce Do odpowiedzi.
- <u>Cofnij do podpisu</u> spowoduje, że wniosek zostanie przeniesiony do grupy wniosków oczekujących do podpisania. Po wybraniu **Ustaw**, wniosek ten pojawi się w zakładce **Do podpisu**.
- <u>Przenieś do wniosków gotowych do wysłania</u> spowoduje, że wniosek zostanie przeniesiony do grupy wniosków, które oczekują na wysłanie do Interesanta. Po wybraniu **Ustaw**, wniosek ten pojawi się w zakładce **Do wysłania**.
- <u>Przenieś do wniosków z papierową odpowiedzią</u> spowoduje, że wniosek zostanie przeniesiony do grupy wniosków, które wymagają odpowiedzi papierowej. Po wybraniu **Ustaw**, wniosek ten pojawi się w zakładce **Oczekujące**.

| Akcja: Zmiana statusu udzielania odpowiedzi na wniosek |                   |       |  |  |  |  |  |
|--------------------------------------------------------|-------------------|-------|--|--|--|--|--|
| Aktualny status wniosku:                               | Wyslana odpowiedz |       |  |  |  |  |  |
| Cofnij do tworzenia odpowiedzi                         |                   | Ustaw |  |  |  |  |  |
| Cofnij do podpisu                                      |                   | Ustaw |  |  |  |  |  |
| Przenieś do wniosków gotowych do wysłania              |                   | Ustaw |  |  |  |  |  |
| Przenieś do wniosków z papierową odpowiedzią           |                   | Ustaw |  |  |  |  |  |
| Przenieś do wniosków z elektroniczną odpowiedzią       |                   | Ustaw |  |  |  |  |  |
| Ustaw status jako załatwiony (papierowa odpowiedź)     |                   | Ustaw |  |  |  |  |  |

## 9 Poświadczone

Po wybraniu <u>Poświadczone</u> zostanie wyświetlona tabela zawierająca listę wniosków Interesantów, dla których otrzymano poświadczenie odbioru.

| Wni        | Nnioski z udzieloną odpowiedzią - poświadczone przez Interesanta |               |                      |                            |           |       |  |  |  |  |
|------------|------------------------------------------------------------------|---------------|----------------------|----------------------------|-----------|-------|--|--|--|--|
| Nr<br>spr. | Interesant                                                       | Data<br>pocz. | Tytuł                | Status                     | Szczegóły | Akcja |  |  |  |  |
| 142        | Referent Referentowy                                             | 08-05-2008    | Sprawa elektroniczna | Potwierdzenie<br>podpisane | wybierz   |       |  |  |  |  |

Po kliknięciu w **Wybierz**, poniżej tabeli zostanie wyświetlona historia pracy nad wnioskiem. Kliknięcie Zobacz przy wybranej pozycji historii spowoduje wyświetlenie szczegółów. Będą to odpowiednio dokumenty lub szczegóły akcji.

| Wnioski z udzieloną odpowiedzią - poświadczone przez Interesanta |                         |                      |          |                          |        |                            |         |                     |    |
|------------------------------------------------------------------|-------------------------|----------------------|----------|--------------------------|--------|----------------------------|---------|---------------------|----|
| Nr<br>spr.                                                       | Interesant Data<br>pocz |                      | Tytuł    |                          | Status | Szczegóły                  | Akcja   |                     |    |
| 142                                                              | Ref                     | erent Referentowy    | 08-05-20 | 08 Sprawa elektroniczna  |        | Potwierdzenie<br>podpisane | wybierz | <b>~</b>            | ОК |
| Wie                                                              | cej                     | Autor zdarzenia      |          | Rodzaj akcji             | S      | itatus po akcj             | ji      | Data                |    |
| zoba                                                             | acz                     | Referent Referentowy |          | Złożenie wniosku         | Z      | łożony - Odp.Pa            | ap.     | 2008-05-08 13:48:35 |    |
| zoba                                                             | acz                     | Referent Referentowy |          | Aktualizacja statusu     | Z      | łożony                     |         | 2008-05-08 15:36:51 |    |
| zoba                                                             | acz                     | Referent Referentowy |          | Przygotowanie odpowiedzi | D      | o podpisu                  |         | 2008-05-08 15:37:02 |    |
| zoba                                                             | <u>icz</u>              | Referent Referentowy |          | Aktualizacja statusu     | D      | o wyslania                 |         | 2008-05-08 15:37:21 |    |